ООО «Информация и Технологии» Россия, г. Тула, ул. Пушкинская, д. 27, помещение 222 Тел./факс: +7 495 104 55 79 Эл. почта: info@fair.bi

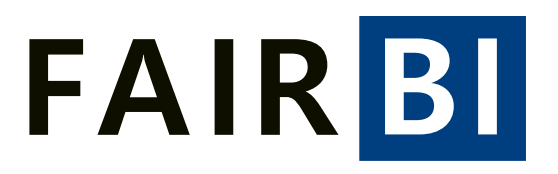

## Инструкция для регистрации в платформе FAIR BI

2023 год

Чтобы начать пользоваться личным кабинетом, нужно перейти на главный сайт сервиса <u>https://fair.bi/</u> и зарегистрироваться. Для этого необходимо:

1. Кликнуть на кнопку «Регистрация», расположенную в правом верхнем

углу сайта или по ссылке https://fair.bi/register

- 2. В появившемся окне заполнить предложенные поля. Платформа так же поддерживает авторизацию через Яндекс или Google аккаунт (если у пользователя есть подобный аккаунт, форму регистрации можно не заполнять). Для завершения процесса заполнения данных необходимо согласиться с Политикой обработки данных и условиям оферты. Для ознакомления с данными документами можно перейти по соответствующим ссылкам в окне или по ссылкам:
- <u>https://fair.bi/security/politics</u> для ознакомления с Политикой в отношении обработки персональных данных;
- <u>https://fair.bi/security/oferta</u> для ознакомления с офертой на заключение договора оказания услуг.
- 3. После совершения указанных действий необходимо нажать на кнопку «Зарегестрироваться».
- Далее на указанную электронную почту придет письмо со ссылкой для подтверждения регистрации. В случае перехода по ссылке и авторизации в Личном кабинете пользовать может начать работу в Платформе.

Перед началом рекомендуется ознакомиться с инструкцией по работе с личным кабинетом FAIR BI. Это можно сделать по ссылке - <u>users\_guide.pdf (fair.bi)</u>